# คู่มือการยื่นโครงการวิจัยเพื่อขอรับรองผ่านระบบ Research Ethics Review: Online Submission System

### 1.ผู้ใช้งาน

ภาพที่ 4.1 ตั้งชื่อผู้ใช้ และรหัสผ่านในการใช้ระบบ

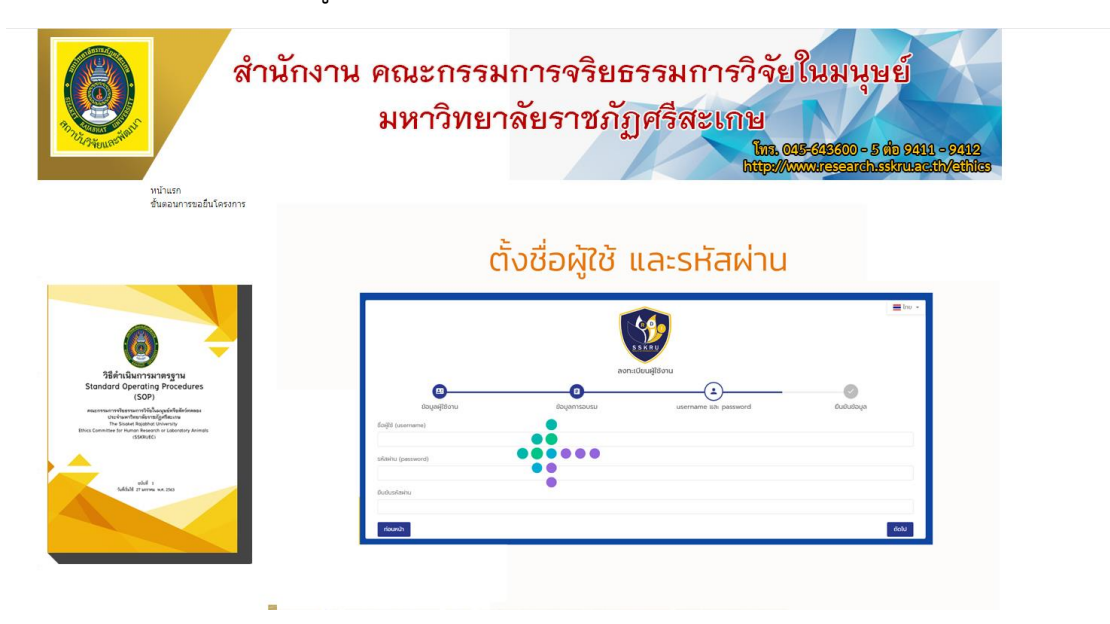

**ภาพที่ 4.1** หน้าจอหลัก

nsančoujački no sou oblavana na kolovana na kolovana n

ภาพที่ 4.2 กรอกข้อมูลส่วนตัวให้ครบถ้วนสมบูรณ์

**ภาพที่ 4.2** ข้อมูลส่วนตัว

<complex-block>

ภาพที่ 4.3 กดยืนยันตามลิงค์ที่ส่งให้ทาง E-mail

ภาพที่ 4.3 กดยืนยันตามลิงค์ที่ส่งให้ทาง E-mail

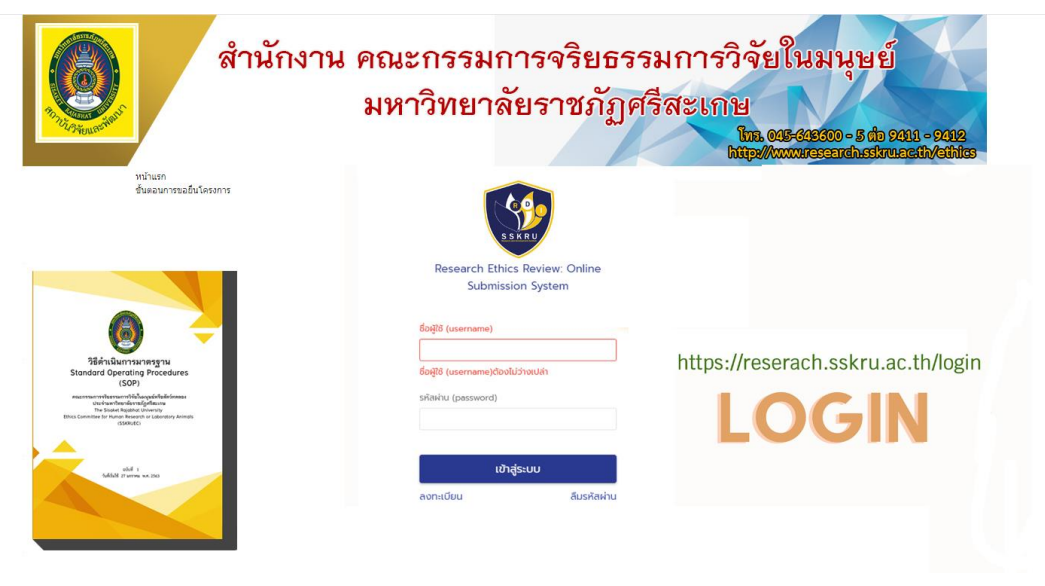

ภาพที่ 4.4 ลงชื่อเข้าใช้งานในระบบ เพื่อขอรับรองจริยธรรมการวิจัยในมนุษย์

ภาพที่ 4.4 ลงชื่อเข้าใช้งานในระบบ เพื่อขอรับรองจริยธรรมการวิจัยในมนุษย์

ภาพที่ 4.5 คลิกที่สัญลักษณ์สามขีด เพื่อเลือกส่งงานวิจัยใหม่

| คลิกที่สัญลักษณ์สามขีด                                                               | า เพื่อเลือ | กส่งงานวิจัยใหม่                                                                             |                                |
|--------------------------------------------------------------------------------------|-------------|----------------------------------------------------------------------------------------------|--------------------------------|
| Online Submission System                                                             |             | - En                                                                                         | u 🥶 unodoš Drujoviska<br>andau |
| โครงการวิจัยใหม่ (ปังคงว 1 Icom)                                                     |             | -<br>โครงการวิจัยต่อเมือง (ชีโคมก ช โคงการ)                                                  |                                |
| Tesomsที่ยังส่งไม่แล้วเสร็จ                                                          | 2           | โครงการที่ยังส่งไปแล้วเสร็จ                                                                  | C                              |
| รอดรวจสอนเอกสาร                                                                      | Ö           | เอกสารยังไม่ครบด้วน/ไม่ดูกต้อง                                                               | 1                              |
| เอกสารยังไม่กรบตัวม/ไม่ถูกต้อง                                                       | 0           | กรรมการขอให้แก่ในอกสาร                                                                       |                                |
| กรรมการขอให้แก้ไขเอกสาร                                                              | 0           | sanspaauenans                                                                                |                                |
| SODDINAU SWUEC                                                                       | 0           | รอทำหนดประมาณวันที่ประชุมและวันส่งประเมิน                                                    |                                |
| รงทำหนดประมาณวันที่ประชุมขละวันส่งประเมิน                                            | 0           | อยู่ระหว่างพิจารณาโดยกรรมการ                                                                 |                                |
| อปูระหว่างฟังารณาโดยกรรมการ                                                          | 0           | รอพลพิจารณาจากคณะกรรมการ                                                                     |                                |
| รอผลพิจารณาจากคณะกรรมการ                                                             | 0           | พิจารณาแล้วแต่ยังไม่ได้รับการตรวจสอบ                                                         |                                |
| พิจารณาแล้วแต่ยังไม่ได้รับการตรวจลอบ                                                 | 0           | รอการตรวจสอบผลพิจารณาจากเลขา                                                                 |                                |
| รอการตรวจสอบผลพิจารณาจากเลขา                                                         | 0           | รอเจ้าหน้าที่ Upload หนังสือแอ้งผล                                                           |                                |
| รอเว็ทหน้าที่ Upload หนังสือแอ้งผล                                                   | 0           |                                                                                              |                                |
| โครงการวิจัยใหม่ที่ผ่านประชุมคณะกรรมการและได้รับมติแล้ว ( <del>เกิดแด 0 Ironn)</del> |             | โครงการวิจัยต่อเนื่องที่ผ่านประชุมคณะกรรมการและได้รับบติแล้ว <mark>(ปังชุม Oliverno</mark> ) |                                |
| รับรอง                                                                               | 0           | รับรอง/รับกราม                                                                               |                                |
| รับรอง/รับตราบหลังจากแก้ใขตามมติที่ประชุม                                            | 0           | รับรอง/รับกรามพลังจากแก้ไขตามมติที่ประชุม                                                    |                                |
| ขอให้ผู้วิจัยอี้แองเพิ่มเติมเพื่อนำกลับมาพิจารณาใหม่                                 | 0           | ขอให้ผู้วิฉัยชี้แองเพิ่มเติมเพื่อนำกลับนาพิอารณาใหม่                                         |                                |
| ไม่รับรอง/รับกราบ                                                                    | 0           | ไม่รับรอง/รับกราม                                                                            |                                |
| ถอนออกอากการพิจารณาและหรือตอนออกจากการรับรอง/รับกราม                                 | 0           | ตอนออกจากการพิจารณาและหรือตอนออกจากการรับรอง/รับกราบ                                         |                                |
| ยุติการรับรอง/รับกราบ                                                                | 0           | ยุติการรับรอง/รับทราบ                                                                        |                                |
| IUčisu Panel                                                                         | 0           | IUĂIU Panel                                                                                  |                                |

## ภาพที่ 4.5 คลิกที่สัญลักษณ์สามขีด เพื่อเลือกส่งงานวิจัยใหม่

<section-header>

ภาพที่ 4.6 คลิกเลือกหัวข้อส่งงานวิจัยใหม่

#### ภาพที่ 4.7 กรอกรายละเอียดให้ครบถ้วน

| Online Submission System                                                   |          |                                                                 | 🚍 Inu 🔎 dintifie 😋                                                           |
|----------------------------------------------------------------------------|----------|-----------------------------------------------------------------|------------------------------------------------------------------------------|
| นอโครงการวิจัยใหม่                                                         |          |                                                                 |                                                                              |
|                                                                            | 0        | 0                                                               | ประเภทของโครงการวิจัย                                                        |
| Ukhanjudi<br>Ukhanjudi<br>Ukhanjudi<br>Ukhanjudi<br>Ukhanjudi<br>Ukhanjudi | ğ\$50530 | อาจารย์ที่ปรักษา ยันยันกระสงไทรงการวิชัน                        | โครงการทางสังคมฯ<br>เลือกประเภทให้ตรงทับ<br>โครงการวิจัย<br>โครงการทางคลินิก |
|                                                                            |          |                                                                 | โครงการทางสังคมๆ                                                             |
| search Title (English)                                                     |          |                                                                 | เข้าข่ายขอยกเว้นการพิจารณา                                                   |
| 550                                                                        |          | ชื่อหน่วยงาม / บริบัท ที่ให้ทุน                                 | เข้าข่ายการพิจารณาแบบเร็ว                                                    |
| หลาดมีกรที่อายุปกกว่า 18 0.<br>6.1 () 54                                   |          | รศักโครงการวิจัยที่ตั้งโดยผู้ให้ทุน เช่น รหัสโครงการที่ชื่น อยุ | 1.2                                                                          |
| ศ <sub>พังสอ</sub><br>E-SSKRU/67 <b>Sะบบออกให้อัตโนมัติ</b>                |          | <sup>รสองคองสอ</sup><br>ลงวันที่ปัจจบันที่ส่งในระบบ             | * =                                                                          |
| uuniq                                                                      |          |                                                                 |                                                                              |

#### ภาพที่ 4.7 กรอกรายละเอียดให้ครบถ้วน

ภาพที่ 4.8 ดาวน์โหลดแบบฟอร์มและ Upload ไฟล์ที่เกี่ยวข้องให้ครบถ้วน

#### ดาวน์โหลดแบบฟอร์มและ Upload ไฟล์ที่เกี่ยวข้องให้ครบถ้วน

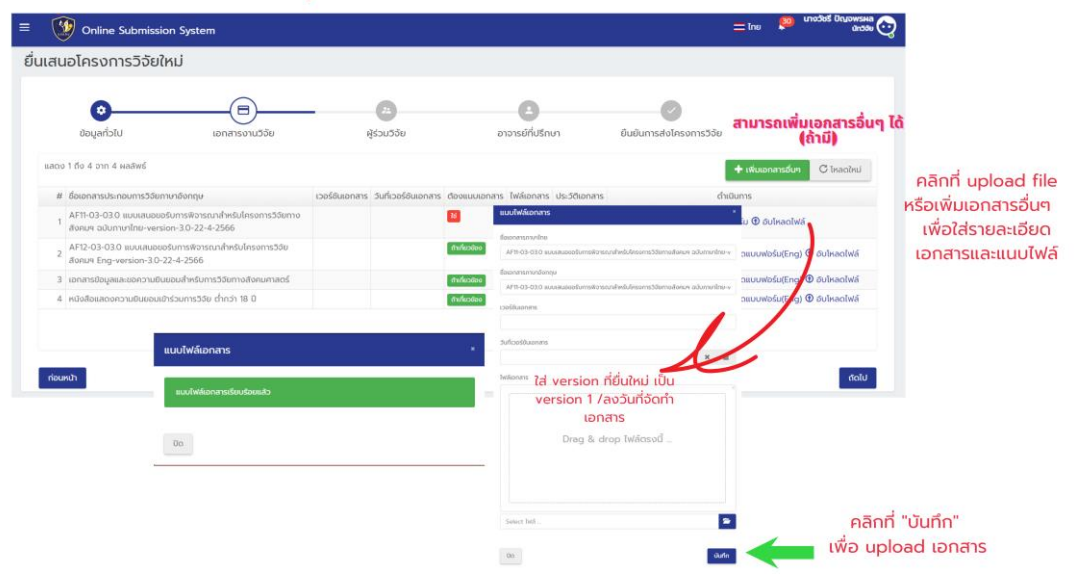

ภาพที่ 4.8 ดาวน์โหลดแบบฟอร์มและ Upload ไฟล์ที่เกี่ยวข้องให้ครบถ้วน

ภาพที่ 4.9 เพิ่มชื่อผู้ร่วมโครงการวิจัย (ถ้ามี) ถ้าไม่มีให้กด ถัดไป

| มชอผูรว<br>ถ้าไม                  | มโครงกา<br>ม่มีให้กด <b>→</b>              | รวจย (ถ<br>ถัดไป                           | (ערה)                       | 1. I<br>2.       | หมวรทราบ<br>ผู้ร่วมวิจัยต้องลงทะเบียน<br>ในระบบก่อนเท่านั้น<br>ผู้ร่วมวิจัยต้องกดตอบรัเ<br>เมื่อระบบแจ้งไปยังอีเมล | J                 |                          |
|-----------------------------------|--------------------------------------------|--------------------------------------------|-----------------------------|------------------|----------------------------------------------------------------------------------------------------|-------------------|--------------------------|
| Online Submission S               | ystem                                      |                                            |                             |                  |                                                                                                    | = Inv 📍           | นางวัชธี ปัญจพร<br>นักวั |
| เเสนอโครงการวิจัยใหม่             |                                            |                                            |                             |                  |                                                                                                    |                   |                          |
| ©<br>Boyaństu                     | <b>อ</b><br>เอกสารงานวีจัม                 |                                            | u                           | อาจารย์ที่ปรึกษา | <i>ชินชินการส่งโครงการวิจัย</i>                                                                                    | $\mathbf{\times}$ |                          |
| หากผู้ร่วมวิจัยมีหน้าที่เป็นอาจาร | เย์ที่ปรึกษาร่วมด้วยโปรดระบุข้อมูลผู้วิจีเ | ยร่วมท่านนั้นในขึ้นตอน "อาจารย์ที          | ใปรึกษา" ด้วย               |                  |                                                                                                    |                   |                          |
| แสดง 1 ถึง 1 จาก 1 ผลสิพธ์        |                                            |                                            |                             |                  |                                                                                                    |                   | ( <sup>2</sup> Ironhul   |
| # 5o - ana                        | ด้วยปวโครงการ                              | ส่งอันเลียร็อยัง                           | ผลตอบรับร่วมวิธัย           | COU              | tudo                                                                                                    |                   | chiQums                  |
| т изобар                          | ห้วหน้าโครงการ                             | chuch                                      | cnao                        | 29/              | 06/2023 18:57 (apuśulaus-uu)                                                                                       |                   | 8                        |
| _                                 | Investigators                              |                                            |                             |                  | *                                                                                                    |                   |                          |
| niounich                          | ค้นหา                                      |                                            |                             |                  |                                                                                                    |                   | ต่อไป                    |
|                                   | นายปิยชาติ บุญเพ็ญ (                       | Mr.piyachat boonpe                         | n)                          |                  | × -                                                                                                    |                   |                          |
|                                   | เพี้                                       | มชื่อผู้ร่วมวิจัย โ<br>ผู้ร่วมวิจัยลงทะเน่ | ัดยการค้นหา<br>วียนในระบบแล | ้าว              | Jufe                                                                                                    |                   |                          |

ภาพที่ 4.9 เพิ่มชื่อผู้ร่วมโครงการวิจัย (ถ้ามี) ถ้าไม่มีให้กด ถัดไป

| ์ เพิ่มชื่ออาจ<br>ถ้าไม่ | ວາรຍົที่ปรึก<br>มีให้กด ≽ຕ່ | ษา (ถ้ามี)<br>าัดไป                                                       | ***ข้อควรทราบ<br>1. อาจารย์ที่ปรีกน<br>ในระบบก่อนเท่<br>2. อาจารย์ที่ปรีกน<br>เมื่อระบบแจ้งใ | าต้องลงทะเบียน<br>เน้น<br>มาต้องกดตอบรับ<br>Jยังอีเมล |                             |
|--------------------------|-----------------------------|---------------------------------------------------------------------------|----------------------------------------------------------------------------------------------|-------------------------------------------------------|-----------------------------|
| = 🧐 Online Submission S  | ystem                       |                                                                           |                                                                                              | 3                                                     | = Ine 🔎 unodest Oruowswa 😋  |
| ยื่นเสนอโครงการวิจัยใหม่ |                             |                                                                           |                                                                                              |                                                       |                             |
| Utchayaß                 | เอกสารงานวิจัย              | <b>23</b><br>ເຊີຣ່ວມວິວັນ                                                 | อาจารอดีไปรักษา                                                                              | ຍົມບັນກາຣສ່າງໂກຣດກາຣວີວິຍ                             | arkutineninsaama C Inacolmu |
| # 0n30a                  | ส่งอีเนล็ครือยิง            | หลอมมีบร่วมวิจัย                                                          |                                                                                              | ดอบอิเสดีอ                                            | ต้าเป็นการ                  |
| him unanified            | เพิ่มอาจาร                  | ย์ที่ปรึกษา                                                               |                                                                                              | ×.                                                    |                             |
| riounuh                  | นักวิจัย                    |                                                                           |                                                                                              | _                                                     | dalu                        |
|                          | นางสาวน้ำห                  | วาน สวยมาก (MsiNamwhan Sauyma)                                            | k) ×                                                                                         | •                                                     |                             |
|                          | Ŭa                          | เพิ่มชื่ออาจารย์ที่ปรึกษ<br>หากอาจารย์ที่ปรึกษาลงท<br>จะปรากฏชื่อให้เลือก | มา โดยการค้นหา<br>าะเบียนในระบบแล้ว งนศ<br>แล้วทดบันทึกได้                                   | n                                                     |                             |

ภาพที่ 4.10 เพิ่มชื่ออาจารย์ที่ปรึกษา (ถ้ามี) ถ้าไม่มีให้กด ถัดไป

ภาพที่ 4.10 เพิ่มชื่ออาจารย์ที่ปรึกษา (ถ้ามี) ถ้าไม่มีให้กด ถัดไป

| Utchayed                                                                                                    | ອ ອີ                                                | 0                                            | 0                                                                                                    |             |                     |             |           |             |
|----------------------------------------------------------------------------------------------------|-----------------------------------------------------|----------------------------------------------|----------------------------------------------------------------------------------------------------|-------------|---------------------|-------------|-----------|-------------|
| the second second second second second second second second second second second second second second second s |                                                     | อาจารย์ที่ปรีกษา                             | Øutumsdolesoms58e                                                                                                    | ตรว         | จสอบร               | ายละเอี     | ່ຍດູ      | ้อมูล       |
|                                                                                                    | หมูล พากท่านยืนยันแล้วท่านอะไม่สามารถแก้ไขยังมูลโคร | omslään                                      |                                                                                                    |             |                     |             |           |             |
| ไวไปของงานวิชัย                                                                                                |                                                     |                                              |                                                                                                    |             |                     |             |           |             |
| กระบงในมีกระกา                                                                                                 | Servicementation as                                 | tenfers                                      |                                                                                                    |             |                     |             |           |             |
| uti Title (Thai)                                                                                               | 0000000000000                                       | deepurpage                                   | and an and a second second sec |             |                     |             |           |             |
| ch Title (English)                                                                                             | 300000000000000000000000000000000000000             | 11.534                                       | NO                                                                                                    |             |                     |             |           |             |
| anshinedarch 18.0                                                                                              | 5.<br>5                                             | femizeren / ubin fibres                      |                                                                                                    |             |                     |             |           |             |
| halo                                                                                                    | HE-S5KRU/67                                         | dawlidensem                                  | unuSel Oxyamaa<br>UmShihiribiisangyitibiintu<br>Mubliki 0954493696                                                                                                    |             |                     |             |           |             |
|                                                                                                    |                                                     | Alter an over free years                     |                                                                                                    |             |                     |             |           |             |
|                                                                                                    |                                                     |                                              |                                                                                                    |             |                     |             |           |             |
|                                                                                                    |                                                     |                                              |                                                                                                    |             |                     |             |           |             |
|                                                                                                    | รายการเอกสาร                                        |                                              |                                                                                                    |             |                     |             |           |             |
|                                                                                                    |                                                     |                                              |                                                                                                    |             |                     |             |           | r'donuo Z + |
|                                                                                                    | # ซือเอกสารประกอบการวิธีอากาปอกกุม                  |                                              |                                                                                                    | moutilities | วินที่เวอร์ชันอกสาร | doosusonans | twisonans | Usi50ianans |
|                                                                                                    | 1 AFTI-03-03.0 висилизовобитсяRotseundheb/          | esoms58emo8oeuv adumunInu-version-30-22-4-25 | 66                                                                                                    | 1           | 29/06/2023          |             |           |             |
|                                                                                                    | 2 AP12-03-03.0 ขนับเสนอออรับการฟัวกรามาศำหรับ       | Insoms30e8onun Eng-version-3.0-22-4-2566     |                                                                                                    |             |                     | induction   |           |             |
|                                                                                                    | 3 เอกสารมีอนูลและเอความยินขอมสำหรับการวิจังการ      | donumant                                     |                                                                                                    | 1           | 29/06/2023          | Andersteine | 🖾 a.      |             |
|                                                                                                    | 4 หมัดสีสแลกดความยินขอบเข้าร่วมการวิจัย ต่ำกว่า 1   | s 0                                          |                                                                                                    |             |                     | distantes   |           |             |
|                                                                                                    | 5 CV EC uuuelstu auuulsi3teljiido                   |                                              |                                                                                                    |             |                     | Industing   | [] a      |             |
|                                                                                                    | e annyenum                                          |                                              |                                                                                                    | 1           | 29/06/2023          |             | <b>A</b>  |             |
|                                                                                                    |                                                     |                                              |                                                                                                    |             |                     |             | 100       |             |

ภาพที่ 4.11 ตรวจสอบรายละเอียดข้อมูล เมื่อเรียบร้อยครบถ้วนแล้ว กด ยืนยัน

ภาพที่ 4.11 ตรวจสอบรายละเอียดข้อมูล เมื่อเรียบร้อยครบถ้วนแล้ว กด ยืนยัน

ภาพที่ 4.12 หลังจากนักวิจัยส่งโครงการ หากดำเนินการเรียบร้อยจะได้รับ e-mail แจ้งสถานะ การส่งโครงการ

| จะได้รับ e-mail แจ้งสถานะ                               | การส่งโครงการ                                                          |                                                                |       |
|---------------------------------------------------------|------------------------------------------------------------------------|----------------------------------------------------------------|-------|
|                                                         |                                                                        |                                                                |       |
| 100                                                     | แจงสถานะการสงโครงการ (ภายนอด) กล่องจะหมาย                              | 1×                                                             |       |
| SARP                                                    | Ethics and Research Standards Division                                 | 10:35 (1 ชั่วไมงที่ผ                                           | ານມາ) |
| Research Ethics Review: Online                          | 50 au -                                                                |                                                                |       |
| Submission System                                       |                                                                        | <b>S</b>                                                       |       |
| ຮັບຜູ້ໄດ້ (username)                                    |                                                                        | SSITU                                                          |       |
|                                                         | Re                                                                     | search Ethics Review: Online<br>Submission System              |       |
| ชื่อผู้ใช้ (username)ต้องไม่ว่างเปล่า                   | เรียบ ของวัชธี ขึ้อเวพระเอ                                             |                                                                |       |
| รศิสหาน (password)                                      | เรื่อง แจ้งสถาบะการส่งโครงการ                                          |                                                                |       |
|                                                         | โดรงการ (โดรงการทางสังคมฯ)                                             | สามารถคลิกกด                                                   |       |
|                                                         | ภาษาไทย กอกกอกกอกกอกก                                                  | อาธารณาแล้วตรวจสวน"                                            |       |
| เขาสูระบบ                                               | ภาษาอังกฤษ XXXXXXXXXXXXXXXXXXXXXXXXXXXXXXXXXXXX                        | าสูระบบเพอเรวจสอบ                                              |       |
| ลงทะเบียน ลืมรหัสผ่าน<br>รองรับการทำงานบน google chrome | หน่วยจริยธรรมและมาตรฐานการวิจัยให้รับเรื่องเป็นที่เรียบร้อยแล้วท่านสาว | งารถดิดตามสถานะของโครงการให้ที่ระบบต่อไป                       |       |
| GodokubuoSusssullarunosgirunis550                       | เข้าสระบบเพื่อตรวจสอบข้อมูล                                            |                                                                |       |
| dua surapong.baotong@gmail.com                          | หมายเหตุ : เป็นข้อความอัตโนมัติส่งจากระบบ หากต่องการติดต่อเจ้าหน้า     | ที่ฝ่ายระบบ ติดต่อได้ที่ หน่วยจริยธรรมและมาตรฐานการวิจัย อีเมล |       |
|                                                         | surapong.baotong@gmail.com                                             |                                                                |       |

ภาพที่ 4.12 หลังจากนักวิจัยส่งโครงการ หากดำเนินการเรียบร้อยจะได้รับ e-mail แจ้งสถานะ การส่งโครงการ

ภาพที่ 4.13 กรณีได้รับแจ้งผลประเมินด้านจริยธรรม ตรวจสอบในระบบที่หน้าหลัก หัวข้อ กรรมการขอให้แก้ไขเอกสาร

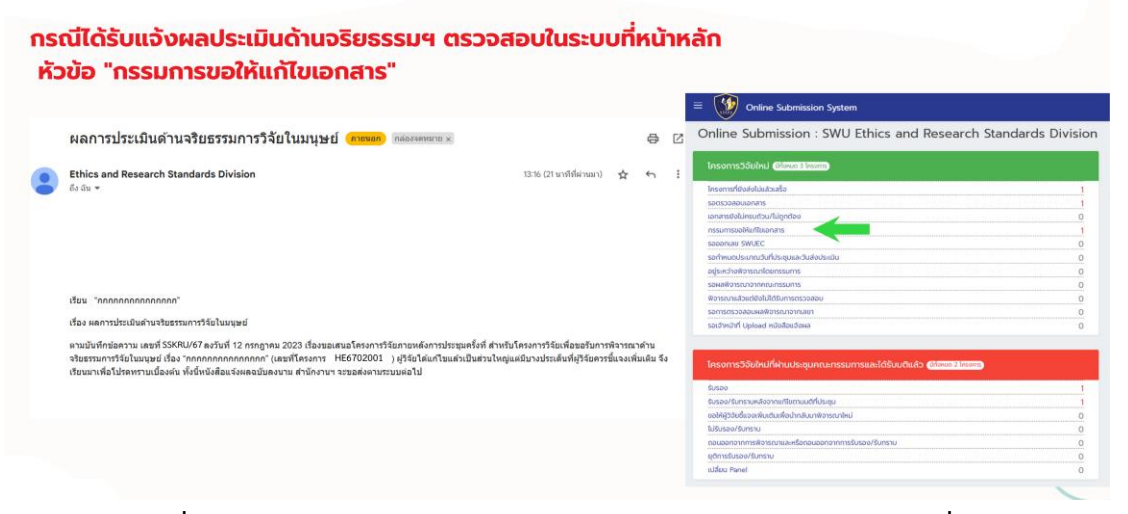

ภาพที่ 4.13 กรณีได้รับแจ้งผลประเมินด้านจริยธรรม ตรวจสอบในระบบที่หน้าหลัก หัวข้อ กรรมการขอให้แก้ไขเอกสาร

| กรณีได้รับแจ้งผลพิจารณาฯ | "กรรมการขอให้แก้ไขเอกสาร" | (ต่อ) | ) |
|--------------------------|---------------------------|-------|---|
|--------------------------|---------------------------|-------|---|

|                                                                                   | ion system                                                   |                                                                    |                                                                           |                                                                                                    | บันทึกข้อความ                                                                                                    |
|-----------------------------------------------------------------------------------|--------------------------------------------------------------|--------------------------------------------------------------------|---------------------------------------------------------------------------|----------------------------------------------------------------------------------------------------|----------------------------------------------------------------------------------------------------|
| รายละเอยดเครงการว<br>HE6720001 : กกกกก<br>ประเภทโครงการ : โครงการก                | เกิดกิดกิดกิดกิ<br>ทางคลิบิก                                 |                                                                    |                                                                           | ส่วนราชการ งามจริยธรรมการ<br>ที่ 005/2567<br>เรื่อง พลการประเมินล้านจริย<br>เรียน                                                                                                    | วิธีปณะบุษย์ คราบับวิธีและทำสงก มหาวิทยาลัยราชฏัญชรีตะ <u>เป็น</u><br>วัณฑี่ 23 มกราคม 2567<br>ธรรมการวิธีปรีแญษย์ภาชหลังการประชุมครั้งที่ 1/2567                                                                                                    |
| เอตสารที่เกี่ยวข้อง<br>ข้อมูลทั่วไป<br>ผู้ประกามงานไทรงการ<br>รายชื่อผู้ร่วยวังัย | แสดง 1 ถึง 1 จาก 1 ผลสัพธ์<br># อื่อเอกสาร<br>1 แอ้งผลเหติ R | twisflautneo                                                       | Sufkonens<br>07/07/2023 15:49                                             | ตามที่ ท่านได้ยืนเส<br>ผลิตภัณฑ์จักลานไม้ไผ่บรด<br>bamboo basketry produc<br>ครั้งที่ 1/2567 วันที่ 17 มกราคม<br>ดังนี้                                                                                                    | มมีกระการใช้เปลี่ยงขึ้นของการที่การมากรับรรมการใช้ในมนุษย์ ที่ขอ การมารมกั<br>กฏมีปัญญาใจเริ่มสูมากรฐานเพิ่งกัมท์รุ่มขน (Upgrading of Local widdon<br>to to community product อิลกต่อส่วน ให้ที่กิจรากา Hatzizzi ฟลัการปัญญ<br>2.2557 วารที่ 4.2 คณะกรณการ มีเสียนี้ได้ผู้ใช้เนื้อมปัฒยิมต์ใหม่กตัวแก่<br>-                                                                                                    |
| us:dmsrkubuns:<br>us:dmsuskubisuurinsuns<br>us:dbanastreons<br>ndafesban          |                                                              | คลิกที่ไฟล์เพื่<br>จะปรากฎหนัง<br>รายละเอียดข้อเส<br>เพื่อให้นักวิ | อดาวนโหลด<br>เสือแจ้งผล โดยจะมี<br>สนอแนะจากกรรมการ<br>เจ้ยแก้ไขเพิ่มเติม | <ol> <li>ราคาสามัย</li> <li>ราคาสามัย</li> <li>รัครามอามัย</li> <li>รัครามอามัย</li> <li>สำนับนาท จะกร้างกระบารในสมมัยในที่สามาร์ปนด้วยสามาร์ปนด้วยสามาร์ปนด้วยสามาร์ปนด้วยสามาร์ปนด้วยสามาร์ปนด้วยสามาร์ปนด้วยสามาร์ปนด้วยสามาร์ปนดจะสามาร์ปนดจะส<br/>มาร์ปนดจะสามาร์ปนดจะสามาร์ปนดจะสามาร์ปนดจะสามาร์ปนดจะสามาร์ปนดจะสามาร์ปนดจะสามาร์ปนดจะสามาร์ปนดจะสามาร์ปนดจะสามาร</li> </ol> | บุคริรัตรในการสับกร และกำระบบคมสับอารอออกการให้บัฒบก็แอ<br>และกำรัฐที่เริ่าส่วนราวัน อากม่อน ซึ่งชิ้นแต่การเรื่องมากที่หมู่ได้ในแบบก<br>เอากรักบันการให้สารมีสับอารการเป็นการแก่ เราสร้างการใช้สับมีการแก่<br>เราหารีก็กัน<br>แทนในแบบในเอากรักษาไห้<br>ได้กร้อยกำารและเกาะที่ไม่ในแก่ อากมีหรือและกับการใช้ปัญห์ เอาบันกินแองได้<br>สีมักร้อยกำารและเกาะที่แประเทศร้างการใช้ปัญหม์ แล้ะถ่างกับกันแองได้<br>สีมักร้อยกำารและเกาะที่เป็นแกร้างเราหารใช้ปัญหม์ แล้ะถ่างกับกันสองได้<br>สีมักร้อยกร้างและเกาะที่เป็นแกร้างเราหารใช้ปัญหม์ แล้ะถ่างกับกันสองได้<br>ถึงการการโอการมีการเกาะเหาะไห้เราะถึงการการการการการการการการการการการเป็นไป<br>ถึงการการและกิจารเมา |
|                                                                                   |                                                              |                                                                    |                                                                           | งานช่วยธรรมการวิจัยใบมนุษย์                                                                                                    | งรร้อ<br>()<br>ประชายศณฑรรรมการใช้ในมาย์ช่วย จำหากรรก คณฑ์ 2                                                                                                    |

ภาพที่ 4.13 กรณีได้รับแจ้งผลประเมินด้านจริยธรรม ตรวจสอบในระบบที่หน้าหลัก หัวข้อ กรรมการขอให้แก้ไขเอกสาร กรณีได้รับแจ้งผลพิจารณาฯ "กรรมการขอให้แก้ไขเอกสาร" \*\*\*\*นักวิจัยส่งเอกสารปรับแก้ในระบบ (ต่อ) Online Submissi 0  $\odot$ ตรวจสอบรายละเอียด ข้อมูล และเอกสารแนบ หากเรียบร้อย คลิกที่ "ยืนยัน" / honus Z --De · [1] (0 ..... R ส่งโครงการเรียบร้อยแล้ว

ภาพที่ 4.14 ตรวจสอบรายละเอียดข้อมูล และเอกสารแนบ หากเรียบร้อย คลิกที่ ยืนยัน

ภาพที่ 4.14 ตรวจสอบรายละเอียดข้อมูล และเอกสารแนบ หากเรียบร้อย คลิกที่ ยืนยัน

ภาพที่ 4.15 หากโครงการพิจารณารับรอง เรียบร้อยแล้ว นักวิจัยจำได้รับแจ้ง E-mail จาก

ระบบ

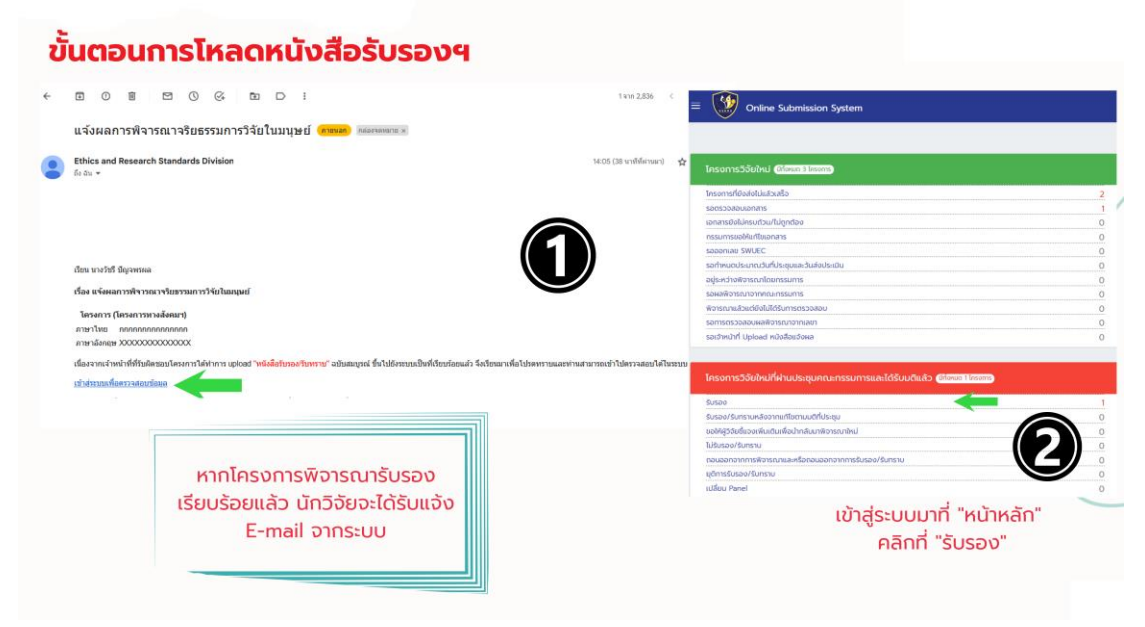

ภาพที่ 4.15 หากโครงการพิจารณารับรอง เรียบร้อยแล้ว นักวิจัยจำได้รับแจ้ง E-mail จากระบบ ภาพที่ 4.16 นักวิจัยคลิกที่ แสดงรายละเอียด

| 🗏 💓 Onli                                                                                          | ine Submission Syster                                           |                                                                 |                                                       |                                                   |                                                                                           |                                          |                          | = los 🌻                                                                   | นางวัสรี ปัญอพรเ<br>นักวั                                     |
|---------------------------------------------------------------------------------------------------|-----------------------------------------------------------------|-----------------------------------------------------------------|-------------------------------------------------------|---------------------------------------------------|-------------------------------------------------------------------------------------------|------------------------------------------|--------------------------|---------------------------------------------------------------------------|---------------------------------------------------------------|
| รายการส่งโค                                                                                       | ารงการวิจัย                                                     |                                                                 |                                                       |                                                   |                                                                                           |                                          |                          | หน้าหลัก                                                                  | / stemsåoleso                                                 |
| ค้มหายามชื่อโครดการแล                                                                             | емилокаю                                                        |                                                                 |                                                       | เร้าหน้าที่ upl                                   | rad หมือสือแจ้งผลแล้ว                                                                     |                                          |                          |                                                                           |                                                               |
| กับการามชื่อหัวหน้าโกร                                                                            | วการครือผู้ร่วมวิจัย                                            |                                                                 |                                                       |                                                   |                                                                                           |                                          |                          |                                                                           |                                                               |
|                                                                                                   |                                                                 |                                                                 |                                                       |                                                   |                                                                                           |                                          |                          |                                                                           |                                                               |
| โครอการป้าม                                                                                       |                                                                 |                                                                 | × silanusunnma                                        | lo                                                | * Panel                                                                                   |                                          |                          | <ul> <li>Insomshulfør</li> </ul>                                          | umstusouelta<br>unco 1 do 1 an                                |
| โครงการใหม่<br>:: สถาปะบองการ<br>แสดง 1 ถึง 1 จาก 1 ผล                                            | แลดงข้อมูลเจ้าหน้าที่ up<br>ฟซร์                                | load หนังสือแจ้งหลแล้ว                                          | X • uliandssennrs                                     | le                                                | Pacal                                                                                     |                                          |                          | • Insonsbulfein                                                           | umsSusouwito<br>unce 1 die 1 ann<br>C In                      |
| โครงการใหม่<br>: สถาปะของการ<br>แตดง 1 ถึง 1 จาก 1 ผล<br># เลยทีโครงการ                           | แลดงข่อมูลเจ้าหบ้าที่ up<br>ชิพร์<br>อังโกรงการ                 | load หปังสือแจ้งหลแล้ว<br>ประเทการเอริ่มพัจารณา                 | X • vilonusamma                                       | aonu:                                             | <ul> <li>Panel</li> <li>เว้าหน้าที่ดูแลโครงการ</li> </ul>                                 | มซิที่ประชุม                             | หนังสือแว้งผล            | <ul> <li>Tesomsbulfein</li> <li>@Uscatuonulesoms</li> </ul>               | umslosouulo<br>unce 1 fé 1 av<br>C In<br>chiùums              |
| โกรอการใหม่<br><b>: สถาบะบองการ</b><br>แสดง 1 ถึง 1 จาก 1 ผล<br># เลยที่โครงการ<br>HE6720001<br>1 | แลตงข้อมูลเจ้าหน้าที่ บุร<br>ชิพร์<br>อิจโกรงการ<br>คุณณณณณณณณณ | เอลส หนังสือแบ้งหลแล้ว<br>ประเททรงอริมพิจารณา<br>โครงการกล์โจหน | X • viloousunnma<br>Abschliesoms<br>unaded Department | ດ<br>ເມດອ<br>ເປັນແຄດໃນເອີຍໂລກ bandqui ໃຫ້ເປັນເປັນ | <ul> <li>Panel</li> <li>เป็นเป็นที่สูมสไทรอการ</li> <li>เป็นเป็นที่สูมสไทรอการ</li> </ul> | มติที่ประชุม<br>[3/2566] ริมระชะ/ริมารรษ | ніобрабона<br>(неписьіс) | <ul> <li>Resonsibutien</li> <li>QUS-atuotulesonts</li> <li>N/A</li> </ul> | umslusouulo<br>unoi 1 do 1 on<br>C in<br>distums<br>S uaniors |

คลิกที่ "แสดงรายละเอียด"

ภาพที่ 4.16 นักวิจัยคลิกที่ แสดงรายละเอียด

ภาพที่ 4.17 นักวิจัยคลิกที่ หนังสือแจ้งผล

|                                                            | on System              |                                                                                         |                |                      |              | = Inu               | 🗿 ເກເວັນຣ໌ (  | алови 🤆       |
|------------------------------------------------------------|------------------------|-----------------------------------------------------------------------------------------|----------------|----------------------|--------------|---------------------|---------------|---------------|
| รายละเอียดโครงการวิจั                                      | ວັຍ                    |                                                                                         |                |                      | คมัาค        | in / I <i>n</i> son | าร / รายละเอี | ยดโครงการวิจั |
| SWUEC662012 : ทุกกุกกุกก<br>ประเภทโครงการ : โครงการทา<br>ไ | ากกกกกกกก<br>างสังคมฯ  |                                                                                         |                |                      | Allia        | . to main q         | product Hullo | IDED OVIOLIA  |
| เอกสารที่เที่ยวข้อง<br>ข้อมูลทั่วไป                        | รายการเอกส             | 15                                                                                      |                |                      |              |                     |               |               |
| ผู้ประสานงานโครงการ                                        |                        |                                                                                         |                |                      |              |                     | G             | ) ดาวน์ไหลด   |
| รายชื่อผู้ร่วมวิจัย                                        | 🗆 # бырла              | ารประกอบการวิจัยภาษาอังกฤษ                                                              | เวอร์อันเอกสาร | วันที่เวอร์ชินเอกสาร | ด้องแบบอกสาร | ไฟล์เอกสาร          | ประวัติเอกสาร | dาเ0ums       |
| ประวัติการดำเนินการ                                        | D 1 AF11-03<br>version | 8-03.0 แบบเสนอขอรับการพิจารณาสำหรับโครงการวิจัยทางสังคมฯ ฉบับภาษาไทย-<br>+3.0-22-4-2566 | 1              | 06/07/2023           | 26           | •                   |               |               |
| ประวิติการขอรับพิจารณาโครงการ                              |                        |                                                                                         |                |                      |              |                     |               |               |
| ประวิติเอกสารโครงการ                                       |                        |                                                                                         |                |                      |              |                     |               |               |
|                                                            |                        |                                                                                         |                |                      |              |                     |               |               |

. .

ภาพที่ 4.17 นักวิจัยคลิกที่ หนังสือแจ้งผล

ภาพที่ 4.18 นักวิจัยคลิกที่ ดาวน์โหลด หนังสือรับรอง

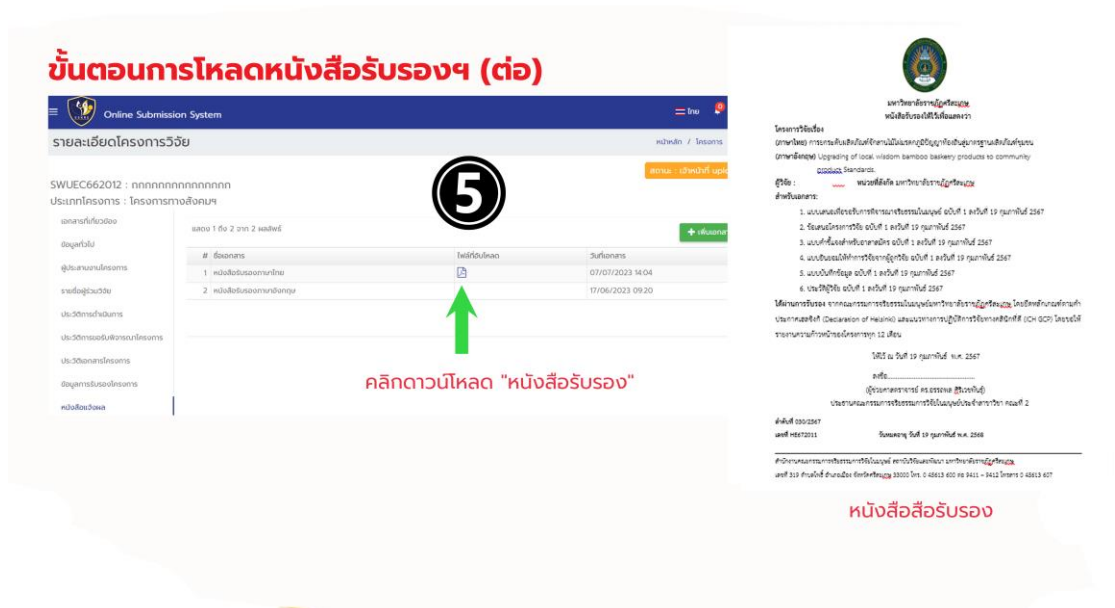

ภาพที่ 4.18 นักวิจัยคลิกที่ ดาวน์โหลด หนังสือรับรอง